ПРОВЕРКА ПРЕПОДАВАТЕЛЕМ ПИСЬМЕННЫХ РАБОТ СТУДЕНТОВ В СИСТЕМЕ «АНТИПЛАГИАТ.КФУ»

# Преподаватель сам загружает работу студента

Студент направляет работу на проверку по приглашению преподавателя

Студент направляет работу на проверку по коду задания

# Загрузка работы на проверку в кабинет преподавателя

# **NB!!!** ПЕРЕД ЗАГРУЗКОЙ СТУДЕНЧЕСКИХ РАБОТ НЕОБХОДИМО СОЗДАТЬ «КУРС» И «ЗАДАНИЯ»

| ТЛАГИАТ<br>СТВЕННЫМ УМОМ | КПФУ                                                                                        |                                                     |                                              |                                              | ПОДАВАТЕЛЬ ЛЕНЮ                            | ru 🗸 |
|--------------------------|---------------------------------------------------------------------------------------------|-----------------------------------------------------|----------------------------------------------|----------------------------------------------|--------------------------------------------|------|
|                          |                                                                                             |                                                     |                                              |                                              | /правление курсами<br>Терейти в ЭБСО       |      |
| ЭТ? 🔘                    | <ul> <li>ОТКЛОНИТЬ</li> <li>ПОДТВЕРДИТЬ</li> <li>Фамилия Имя Отчество</li> <li>У</li> </ul> | 🗹 ИЗМЕНИТЬ НАЗВАНИЕ И ТИП<br><b>Дата загрузки</b> 🖕 | <u>↓</u> СКАЧАТЬ РАБОТУ Попытка   Оценка   ▼ |                                              | Трофиль<br>Кабинет преподавателя           | > >I |
| • РАБОТУ                 |                                                                                             | О1 Апр 2019<br>14:52                                | 1                                            | заимствованы Д<br>цитирования<br>оригинально | служба поддержки<br>Цобавить сайт<br>Выйти | ET   |
| <b>АРХИВ</b><br>9        |                                                                                             |                                                     |                                              |                                              |                                            |      |

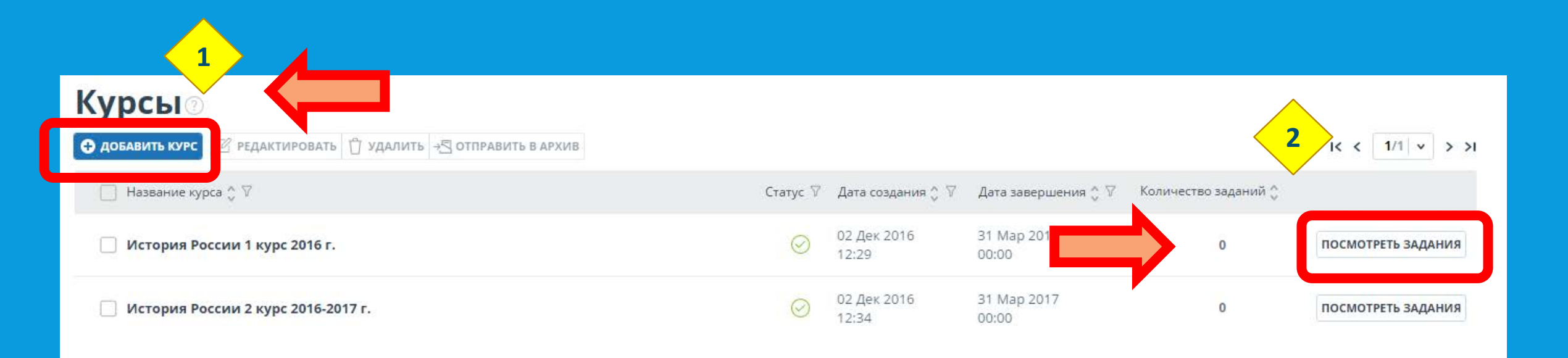

#### Задания курса 🛛 "История России 1 курс 2016 г."

#### Годовой курс посвящен изучению истории России с 1925 года по настоящее время

| Добавить задание           | З ПРИГЛАСИТЬ СТУДЕНТОВ П УДАЛИТЬ → В ОТПРАВИТЬ В АРХИВ |          |                      |                      |                      | < 1/1 × > >I       |               |
|----------------------------|--------------------------------------------------------|----------|----------------------|----------------------|----------------------|--------------------|---------------|
| 🗌 Название задажия 🗘 🕅     | Статус 🖓                                               | Код      | Дата старта 🔅        | Дата сдачи работ 👙   | Дата завершения 🖕    | Количество работ 🖕 |               |
| Рецензия                   | $\odot$                                                | JFN7WJTZ | 02 Дек 2016<br>12:57 | 15 Дек 2016<br>00:00 | 31 дек 2016<br>00:00 | 0                  | РЕДАКТИРОВАТЬ |
| 🗌 Реферат 2 семестр (2017) | $\odot$                                                | K5OQATE5 | 02 Дек 2016<br>12:48 | 01 Map 2017<br>00:00 | 15 мар 2017<br>00:00 | 0                  | РЕДАКТИРОВАТЬ |

| История России                                                                                                    |
|----------------------------------------------------------------------------------------------------|
| НАЗВАНИЕ ЗАДАНИЯ*                                                                                                   |
| Реферат                                                                                                    |
| ИНФОРМАЦИЯ О ЗАДАНИИ                                                                                                |
| Подготовить реферат на тему "Борьба Руси против татаро-монгольского нашествия". Оригинальность работы не менее 65%. |
| теги                                                                                                    |
|                                                                                                    |
| <b>дата сдачи работ</b><br>14.03.2019 ()<br><b>Дата завершения задания*</b><br>28.03.2019 ()                        |
| ТИП РАБОТЫ                                                                                                    |
| Реферат 🗸                                                                                                    |
| ШКАЛА ОЦЕНОК                                                                                                    |
| Пятибальная                                                                                                    |
| МАКСИМАЛЬНОЕ КОЛИЧЕСТВО ПОПЫТОК СДАЧИ РАБОТ<br>2                                                                    |
| доступ студента к отчету                                                                                            |
| краткий отчет                                                                                                    |
| уведомлять меня о новых документах                                                                                  |
| <ul> <li>не уведомлять</li> </ul>                                                                                   |
| Опри поступлении работы                                                                                             |
| О 1 раз в сутки                                                                                                    |
| С тразвнеделю Понедельник                                                                                           |
| ЭБСО<br>Разместить в ЭБСО                                                                                           |
| УГС (УКРУПНЕННЫЕ ГРУППЫ СПЕЦИАЛЬНОСТЕЙ)                                                                             |
| 01.00.00 Математика и механика                                                                                      |
|                                                                                                    |
| Использовать распознавание текста (OCR)                                                                             |
| ЯЗЫКИ ТЕКСТА ДОКУМЕНТА                                                                                              |
| 🕑 русский 📋 английский 🔲 казахский                                                                                  |

<u>NB!!! При создании задания</u> обязательно выделить студентам время и попытки для сдачи работ!

Оставляйте запас времени в случаях, если предусмотрена отсрочка или пересдача зачета по курсу.

НАЗВАНИЕ КУРСА

# ЗАГРУЗКА РАБОТЫ НА ПРОВЕРКУ ПО КОДУ ЗАДАНИЯ

# ПРЕПОДАВАТЕЛЬ МОЖЕТ ПЕРЕДАТЬ СТУДЕНТУ КОД ЗАДАНИЯ

#### Задания курса 💿 "История России 1 курс 2016 г."

Годовой курс посвящен изучению истории России с 1925 года по настоящее время

| О ДОБАВИТЬ ЗАДАНИЕ          | ТПРАВИТЬ В АРХИВ |                      |                      |                      | K                  | < 1/1 × > >I  |
|-----------------------------|------------------|----------------------|----------------------|----------------------|--------------------|---------------|
| — Название задания 💲 🕅      | Статус 🏹 Код     | Дата старта 🔅        | Дата сдачи работ 👙   | Дата завершения 🖕    | Количество работ 🖕 |               |
| Рецензия на книгу 1 семестр |                  | 02 Дек 2016<br>12:57 | 15 Дек 2016<br>00:00 | 31 дек 2016<br>00:00 | 0                  | РЕДАКТИРОВАТЬ |
| Реферат 2 семестр (2017)    |                  | 02 Дек 2016<br>12:48 | 01 Map 2017<br>00:00 | 15 мар 2017<br>00:00 | 0                  | РЕДАКТИРОВАТЬ |

ЗАГРУЗКА РАБОТЫ НА ПРОВЕРКУ ПО ПРИГЛАШЕНИЮ ПРЕПОДАВАТЕЛЯ

### **NB!!!** У КАЖДОГО СТУДЕНТА КФУ В СИСТЕМЕ «АНТИПЛАГИАТ.КФУ» ЕСТЬ ЛИЧНЫЙ КАБИНЕТ. ДЛЯ ВХОДА ИСПОЛЬЗУЕТСЯ E-MAIL СТУДЕНТА КФУ (НАПРИМЕР ANIVANOV@STUD.KPFU.RU)

логин и пароль этой электронной почты используется для входа в электронный университет

# ПРЕПОДАВАТЕЛЬ ОТПРАВЛЯЕТ СТУДЕНТАМ ПРИГЛАШЕНИЕ НА АДРЕС ЭЛЕКТРОННОЙ ПОЧТЫ

|   | ОТПРАВИТЬ ПРИГЛАШЕНИЯ СТУДЕНТАМ 💿              | $\times$ | ния 💲 | Количе |
|---|------------------------------------------------|----------|-------|--------|
|   | 1апреля                                        |          |       |        |
|   | Е-МАІL СТУДЕНТОВ СПИСКОМ (ЧЕРЕЗ ПЕРЕНОС СТРОК) |          |       |        |
| L | ANIvanov@stud.kpfu.ru<br>NMPetrov@stud.kpfu.ru |          |       |        |
|   |                                                |          |       |        |
|   |                                                |          |       |        |
|   |                                                |          |       |        |
|   | Распознано E-mail: 2                           | li       |       |        |
|   | ПРИГЛАСИТЬ СТУДЕНТОВ ИЗ ЗАДАНИЯ                |          |       |        |
|   |                                                |          |       |        |

#### <u>Сведения о студентах внесенные с</u> почтой КФУ содержат реальные полные ФИО.

<u>Изменить некорректные данные, при</u> <u>использовании личных адресов</u> <u>студентов не может ни сам студент, ни</u> <u>преподаватель.</u> При использовании функции формирования справки в нее будут вставлены некорректные данные.

# ЗАГРУЗКА РАБОТЫ НА ПРОВЕРКУ ПРЕПОДАВАТЕЛЕМ

# ПОСЛЕ ОТПРАВКИ ПРИГЛАШЕНИЯ НА ПОЧТУ ПРЕПОДАВАТЕЛЬ САМ МОЖЕТ ЗАГРУЗИТЬ РАБОТУ СТУДЕНТА НА ПРОВЕРКУ

|   | ВОРИТЕ СОБСТВЕННЫМ УМОМ | КПФУ<br>Реестр<br>отечественного ПО                   |                                      | Только при      |
|---|-------------------------|-------------------------------------------------------|--------------------------------------|-----------------|
|   | ГЛАВНАЯ /               |                                                       |                                      | использовании   |
|   | Кабинет 💿 🖸             | 🛞 отклонить ⊘ подтвердить 💭 история попыток 🗹 изменит | ГЬ НАЗВАНИЕ И ТИП 🔟 СКАЧАТЬ РАБОТУ   | аллеса          |
| ſ | 🗅 ЗАГРУЗИТЬ РАБОТУ      | □ Фамилия Имя Отчество 🗘 🏹 🛛 🗛                        | ата загрузки 🖕 Попытка 🖕 Оценка 🖕 🏹  | адреса          |
| l |                         |                                                       | 1 Апр 2019 <b>1</b><br>4:52 <b>1</b> | университетской |
|   | КУРСЫ                   |                                                       |                                      |                 |
|   | АКТИВНЫЕ АРХИВ          |                                                       |                                      | ПОЧТЫ           |
|   | ✓ тест_апрель2019       |                                                       |                                      |                 |
|   | 1апреля                 |                                                       |                                      |                 |
|   | 220004010               |                                                       |                                      |                 |

# ОЦЕНКА РАБОТЫ

Здесь вы можете указать комметарий к оценке или оставить замечания для доработки

#### ОСТАВШИХСЯ СИМВОЛОВ: 2000

Здесь вы можете указать обоснование к оценке для себя или руководства. Студент не увидит этот комментарий

#### ОЦЕНКА

Выберите оценку...

Отправить на доработку (осталось попыток сдачи работы: 4)

ВНИМАНИЕ! Студенту дается ограниченное число попыток для сдачи задания. При отправке работы на доработку текущая попытка будет считаться использованной. Загрузка исправленной работы возможна в рамках новой попытки. При проставлении оценки работа считается выполненной и не подлежит доработке. Оценка и Если нужно дать студенту еще одну попытку обязательно отметить «отправить на доработку», иначе оставшиеся попытки нельзя использовать

## ПРЕПОДАВАТЕЛЮ ДОСТУПНА ВОЗМОЖНОСТЬ СКАЧАТЬ В ВИДЕ ФАЙЛА ЗАГРУЖЕННУЮ СТУДЕНТОМ РАБОТУ

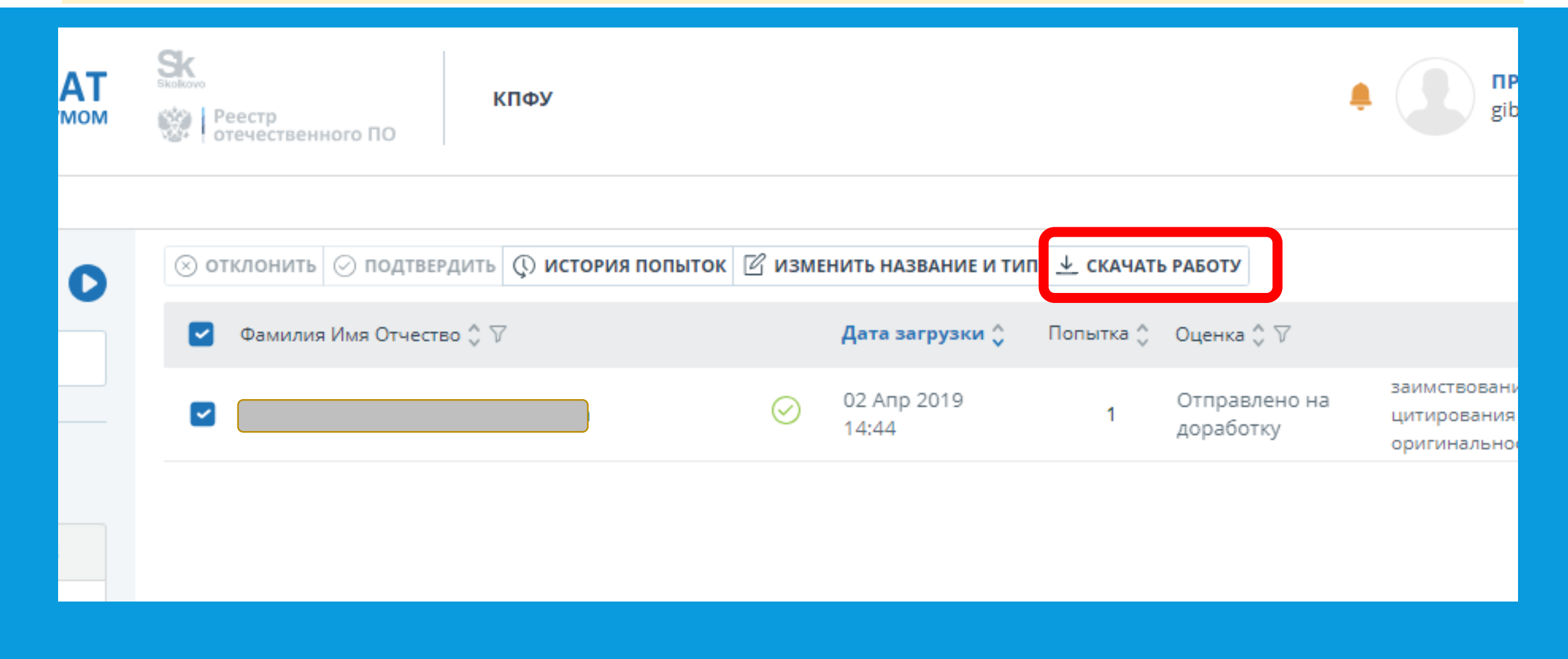

# СПРАВОЧНАЯ ИНФОРМАЦИЯ В КАБИНЕТЕ ПРЕПОДАВАТЕЛЯ

### Информационные ролики

### Руководство пользователя

| <b>АНТИПЛАГИАТ</b><br>ТВОРИТЕ СОБСТВЕННЫМ УМОМ | КПФУ<br>Реестр<br>отечественного ПО          |                |
|------------------------------------------------|----------------------------------------------|----------------|
| ГЛАВНАЯ /                                      |                                              |                |
| Кабинет 💽 🔉                                    | ⊗ отклонить ⊘ подтвердить () история попыток | 🗹 ИЗМЕНИТЬ НА  |
| 🕒 ЗАГРУЗИТЬ РАБОТУ                             | Фамилия Имя Отчество 🗘 🏹                     | Дата з         |
|                                                |                                              | O1 An<br>14:52 |
| курсы                                          |                                              |                |

| ВОРИТЕ СОБСТВЕННЫМ УМОМ | КПФУ<br>Реестр<br>отечественного ПО   |
|-------------------------|---------------------------------------|
| ГЛАВНАЯ /               |                                       |
| Кабине ?                | О подтвердить 💭 история попыток 🗹 изм |
| 🕒 ЗАГРУЗИТЬ РАБОТУ      | □ Фамилия Имя Отчество 💲 🗸            |
|                         |                                       |
| КУРСЫ                   |                                       |
| АКТИВНЫЕ АРХИВ          |                                       |
| ▼ тест_апрель2019       |                                       |